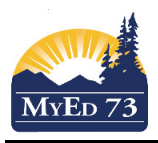

## **School Level Mark Verification Reports**

There are 3 options to printing student mark verifications:

- 1 <u>Staff/Office Print students' report cards</u>
- 2. Teaching staff print their own mark verification reports
- 3. School office prints mark verification reports AFTER teachers have POSTED their marks.

This document speaks to #3:

- 1. In the school view, click the **Grades** Top Tab, **Transcripts** Side Tab.
- 2. Change the dictionary (
- Select the data set. Click the *filter*: There will be 4 (select the most appropriate one) SD73 Term 1 Mark Verification (2017) SD73 Term 2 Mark Verification (2017) SD73 Term 3 Mark Verification (2017) SD73 Term 4 Mark Verification (2017) SD73 Final Mark < 50</li>
- To print mark verification report. Click Reports → Quick Reports → Saved Reports Select the most appropriate report: SD73 Term 1 Mark Verification Report SD73 Term 2 Mark Verification Report SD73 Term 3 Mark Verification Report SD73 Term 4 Mark Verification Report